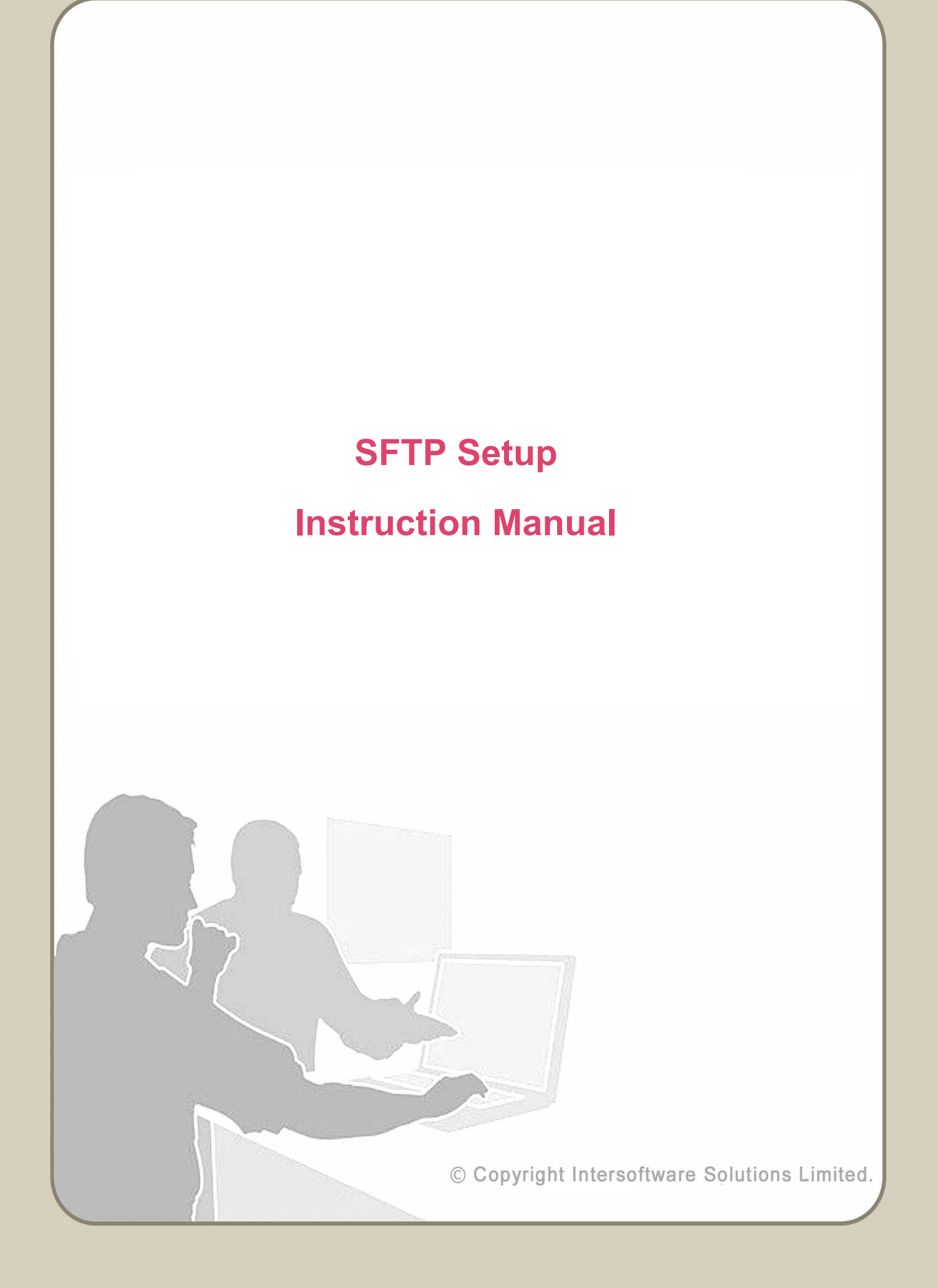

# **Table of Contents**

| 1.SFTP Setup Instructions                     | <u>3</u> |
|-----------------------------------------------|----------|
| 1.1 Download and install FileZilla            | <u>3</u> |
| 1.2 Download configuration file               | <u>3</u> |
| 1.3 Import configuration file to FileZilla    | 3        |
| <u>1.4 Step 4 : Establish SFTP connection</u> | 6        |

## 1. SFTP Setup Instructions

#### 1.1 Download and install FileZilla

Download the latest version of FileZilla into your system. Click on the below link to download FileZilla.

https://filezilla-project.org/download.php?show\_all=1

Now proceed to install FileZilla.

#### 1.2 Download configuration file

Click on "**Download SFTP Configuration for FileZilla**" button. An XML format configuration file will be downloaded immediately. Our application provides the configuration file for each of the FTP users. This file can be directly imported to FileZilla to configure SFTP.

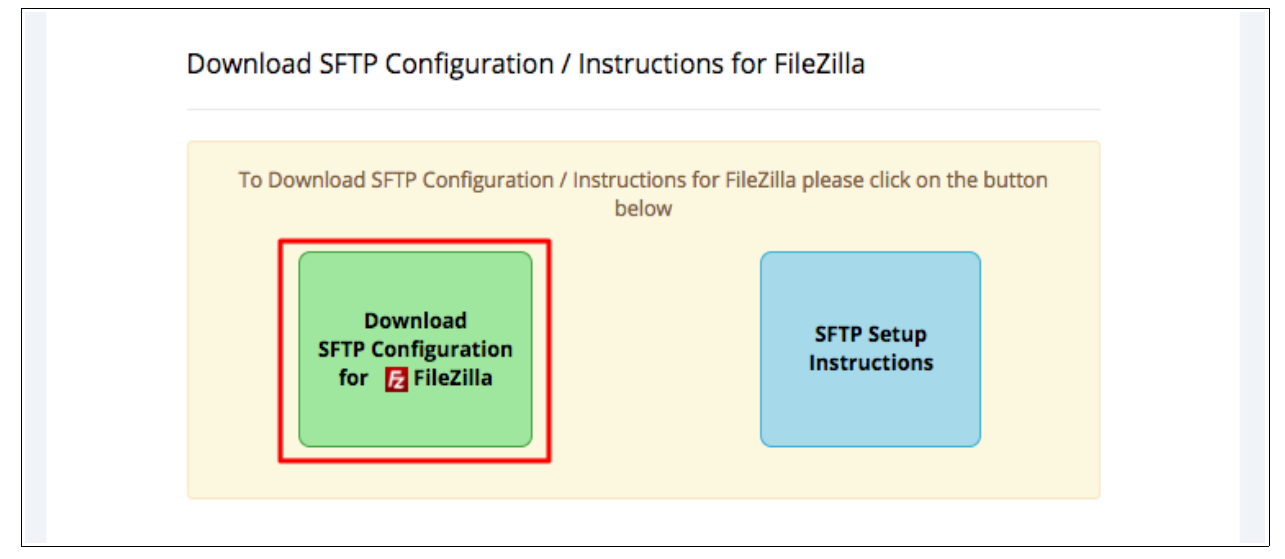

Figure 1.2 Download SFTP configuration file

### 1.3 Import configuration file to FileZilla

Open FileZilla to import the downloaded configuration file.

1. Go to *File*  $\rightarrow$  *Import* 

| ile | Edit   | View     | Transfer     | Server    | Bookmarks | Help   |
|-----|--------|----------|--------------|-----------|-----------|--------|
|     | Site M | lanager  |              |           |           | CTRL+S |
|     | Сору   | current  | connectio    | n to Site | Manager   |        |
|     | New t  | ab       |              |           |           | CTRL+T |
|     | Close  | tab      |              |           |           | CTRL+W |
| _   | Export |          |              |           |           |        |
|     | Impor  | t        |              |           |           |        |
| 1   | Show   | files cu | rrently beir | ng edited |           | CTRL+E |
|     | Exit   |          |              |           |           | CTRL+Q |

Figure 1.3.1 Import file

2. Browse the configuration file. Select the configuration XML file.

Click "Open"  $\rightarrow$  Click "OK"

|                       |                    | General Ad                               | vanced    | Transfer Settings   | Charset      |   |  |  |
|-----------------------|--------------------|------------------------------------------|-----------|---------------------|--------------|---|--|--|
| My Sites              |                    | ftp.com                                  |           | ftp.com Port:       |              |   |  |  |
|                       |                    | Pro <u>t</u> ocol:                       | FTP - F   | ile Transfer Protoc | ol           | ¥ |  |  |
|                       |                    | Encryption:                              | Use ex    | plicit FTP over TLS | if available | Ŷ |  |  |
|                       |                    | Logon Type:                              | Norma     | 1                   |              | ¥ |  |  |
|                       |                    | <u>U</u> ser:                            | u4072     | 6220                |              |   |  |  |
|                       |                    |                                          | Password: |                     |              |   |  |  |
|                       |                    | <u>B</u> ackground<br>Co <u>m</u> ments: | color:    | None 🗸              |              |   |  |  |
| <u>N</u> ew Site      | New <u>F</u> older |                                          |           |                     |              | ~ |  |  |
|                       | <u>R</u> ename     | ]                                        |           |                     |              |   |  |  |
| New Book <u>m</u> ark |                    | 1                                        |           |                     |              | 4 |  |  |

Figure 1.3.2 Browse configuration file

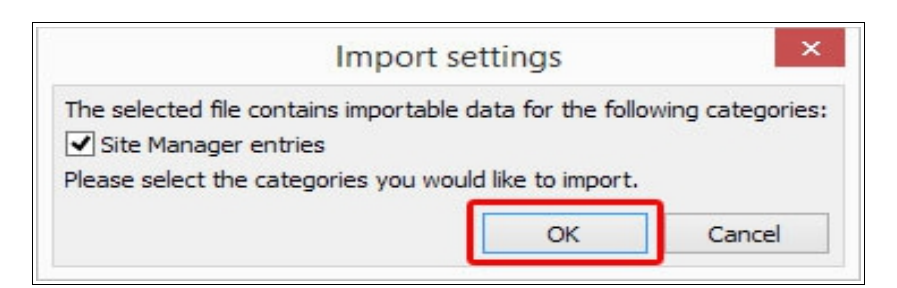

Figure 1.3.3 Import settings

Once the import process is completed, an 'Import Successful' message will be displayed. The SFTP site will be created. Now proceed to establish the SFTP connection .

## 1.4 Step 4 : Establish SFTP connection

1. Go to *File*  $\rightarrow$  *Site Manager*.

| FZ Fi | leZilla |          |              |           |           |       |     |
|-------|---------|----------|--------------|-----------|-----------|-------|-----|
| File  | Edit    | View     | Transfer     | Server    | Bookmarks | Help  | New |
|       | Site M  | lanager  |              |           |           | Ctr   | I+S |
|       | Сору    | current  | connectio    | n to Site | Manager   |       |     |
|       | New t   | ab       |              |           |           | Ctrl  | +T  |
|       | Close   | tab      |              |           |           | Ctrl- | ٠W  |
|       | Export  | t        |              |           |           |       |     |
|       | Impor   | t        |              |           |           |       |     |
|       | Show    | files cu | rrently beir | ng edited |           | Ctr   | I+E |
|       | Exit    |          |              |           |           | Ctrl  | +Q  |

Figure 1.4.1 Site Manager

- 2. Select the SFTP Server from the "**My Sites**" list. All the credentials will be automatically extracted from the configuration file.
- 3. Click on "**Connect**" to establish SFTP connection and transfer your files to the application.

| elect Entry:                          |                    | General A                              | dvanced         | Transfer Settings   | Charset      |        |  |  |
|---------------------------------------|--------------------|----------------------------------------|-----------------|---------------------|--------------|--------|--|--|
| My Sites                              |                    | My Sites Host:                         |                 | ftp.com Port:       |              |        |  |  |
| I I I I I I I I I I I I I I I I I I I |                    | Pro <u>t</u> ocol:                     | FTP - F         | ile Transfer Protoc | ol           | ~      |  |  |
|                                       |                    | Encryption:                            | Use exp         | plicit FTP over TLS | if available | ~      |  |  |
|                                       |                    | Logon Typ                              | e: Norma        | il                  |              | *      |  |  |
|                                       |                    | <u>U</u> ser:                          | u4072           | 6220                |              |        |  |  |
|                                       |                    | Pass <u>w</u> ord:                     | •••••           | •••••               |              |        |  |  |
|                                       |                    | <u>B</u> ackgroun<br>Co <u>m</u> ments | d color: [<br>: | None 🗸              |              |        |  |  |
| <u>N</u> ew Site                      | New <u>F</u> older |                                        |                 |                     |              | $\sim$ |  |  |
| New Book <u>m</u> ark                 | <u>R</u> ename     |                                        |                 |                     |              |        |  |  |
|                                       | Duplicate          |                                        |                 |                     |              | ~      |  |  |

Figure 1.4.2 Establish SFTP connection

### Step 5 : Transfer CSV file

Once the connection is established, you can transfer the CSV file from your local directory to the SFTP server. To transfer, you'll need to drag and drop the file to the appropriate folder.

Follow the steps to upload files to SFTP server

1. First, drag and drop the CSV file to the "inbox" folder

#### SFTP setup instructions

| File Edit View Teacher Comer Declaration Hale                 |                                                                  |  |  |  |  |  |  |  |
|---------------------------------------------------------------|------------------------------------------------------------------|--|--|--|--|--|--|--|
| File Edit View Transfer Server Bookmarks Help                 |                                                                  |  |  |  |  |  |  |  |
| j 🔟   🗾 🗉 😭 😴   🗱 🖗 🍬 🛷   🗉 😥 🤔 🦚                             |                                                                  |  |  |  |  |  |  |  |
| Host: Username: Password:                                     | Port: Quickconnect                                               |  |  |  |  |  |  |  |
| Command: mtime "inhox"                                        |                                                                  |  |  |  |  |  |  |  |
| Response: 1536906684                                          |                                                                  |  |  |  |  |  |  |  |
| Status: Timezone offsets: Server: 0 seconds. Local: 19800 sec | onds. Difference: 19800 seconds.                                 |  |  |  |  |  |  |  |
| Status: Directory listing successful                          | I                                                                |  |  |  |  |  |  |  |
| Local site: //home/Desktop/Sample//                           | Remote site: /                                                   |  |  |  |  |  |  |  |
| Local site. ///ome/Desktop/sample4/                           |                                                                  |  |  |  |  |  |  |  |
| Desktop Sample4                                               |                                                                  |  |  |  |  |  |  |  |
| Filename ^ Filesize Filetype Last modified                    | Filename <b>^</b> Filesize Filetype Last modified Permissions Ow |  |  |  |  |  |  |  |
| 🗯 a                                                           | <b>1</b>                                                         |  |  |  |  |  |  |  |
| sample4.csv 435 csv-file 09/12/2018 0                         | 📒 inbox Directory 09/14/201 drwxr-xr-x 👀                         |  |  |  |  |  |  |  |
| Sample4.cs 0 done file 09/12/2018 0                           | Directory 09/12/201 drwxr-xr-x 960                               |  |  |  |  |  |  |  |
| Selected 1 file. Total size: 435 bytes                        | 2 directories                                                    |  |  |  |  |  |  |  |
| Server/Local file Direction Remote file                       | Size Priority Status                                             |  |  |  |  |  |  |  |
|                                                               |                                                                  |  |  |  |  |  |  |  |
| Queued files Failed transfers Successful transfers            |                                                                  |  |  |  |  |  |  |  |
|                                                               | 🔐 🚥 Queue: empty 🔍 🔍                                             |  |  |  |  |  |  |  |

Figure 1.4.3 Drag and drop file to inbox folder

- 2. Check the file transfer status from the information window of FileZilla. If status is displayed as 'Successful' you can continue with the following steps.
- 3. Drag and drop the 'done' file to the "inbox" folder (The 'done' file is an empty file used to indicate that the data file is ready to be taken for processing).
- 4. The system will automatically proceed for e-filing after the done file upload. You'll be further acknowledged with the e-filing status e-mail at each level of processing.

#### SFTP setup instructions

| File Edit View                                           | Transfer Server                                          | Bookmarks Help                                             |                         |          |           |               |            |       |
|----------------------------------------------------------|----------------------------------------------------------|------------------------------------------------------------|-------------------------|----------|-----------|---------------|------------|-------|
| 1                                                        | S 🛃   🛤 🐘                                                | a 💺 🛷   🗉 🔗 😚 🙃                                            |                         |          |           |               |            |       |
| Host: Username: Password: Port: Quickconnect             |                                                          |                                                            |                         |          |           |               |            |       |
| Status: Listing<br>Command: put "/ho<br>Status: local:/h | directory /inbox<br>ome/Desktop/Samp<br>ome/Desktop/Samp | ble4/Sample4.csv" "Sample4.<br>ble4/Sample4.csv => remote: | .sv"<br>/inbox/Sample4. | csv      |           |               |            |       |
| Status: File trai                                        | nsfer successful, tr                                     | ansferred 435 bytes in 2 seco                              | nds                     |          |           |               |            |       |
| Local site: /home/                                       | /Desktop/Sample4/                                        | *                                                          | Remote site:            | /        |           |               |            | ~     |
| 🗆 🍃 Des                                                  | ktop<br>ample4                                           |                                                            | +/                      |          |           |               |            |       |
| Filename 🔨                                               | Filesize Filety                                          | e Last modified                                            | Filename 🖍              | Filesize | Filetype  | Last modified | Permission | ns Ow |
| 📁                                                        |                                                          |                                                            | ۶.                      |          |           |               |            |       |
| Sample4.csv                                              | 435 csv-file                                             |                                                            | 📁 inbox                 |          | Directory | 09/14/201     | drwxr-xr-x | 960   |
| Sample4.cs                                               | 0 done-fi                                                | le 09/12/2018 0                                            | 🥫 outbox                |          | Directory | 09/12/201     | drwxr-xr-x | 960   |
| Selected 1 file. To                                      | tal size: 435 bytes                                      |                                                            | 2 directories           |          |           |               |            |       |
| Server/Local file                                        | Directior                                                | Remote file                                                | Size Priorit            | y Status |           |               |            |       |
|                                                          |                                                          |                                                            |                         |          |           |               |            |       |
| Queued files                                             | Failed transfers                                         | Successful transfers (1)                                   |                         |          |           |               |            |       |
|                                                          | ·                                                        |                                                            |                         |          | 8         |               | tv 🔹       | ۲     |

Figure 1.4.4 Check file transfer status